# Dell Storage NX430 ネットワーク接続ストレージシステムのセットアップ

## 作業を開始する前に

🔔 警告:Dell システムをセットアップして操作する前に、システムに同梱の安全にお使いいただ くための注意をお読みください。

### Dell ソフトウェア製品ライセンス契約

- システムを使用する前に、システムに同梱の Dell ソフトウェア製品ライセンス 契約をすべてお読みください。
- デルがインストールしたソフトウェアのメディアは、いずれもお使いのシステ ムにインストールされたソフトウェアのバックアップコピーとして見なす必要 があります。
- 本契約の条件に同意しない場合は、カスタマーサポートの電話番号にご連絡< ださい。米国にお住まいのお客様は、800-WWW-DELL(800-999-3355) までお電話ください。米国外にお住まいのお客様は、Dell.com/support に アクセスし、そのページの右下隅からお住まいの国または地域を選択してくだ さい。

### マニュアル

詳細については次のウェブサイトにアクセスしてください。

- **Dell.com/storagemanuals**(マニュアルおよび情報アップデート)。
- Dell.com/support、サービスタグを入力してから Submit (送信) をクリッ クしてください。

### 梱包内容の確認

梱包内容明細書にリストされているコンポーネントのすべてが使用可能であることを確認 します。文書と付属品はすべて保管してください。

### ラックへのシステムの取り付け

このシステムには、適切に接地されたコンセント、互換性のあるラック、およびラック 取り付けキットが必要です。詳細については、本書の「**追加情報**」の項を参照してくだ さい。

### システムサービスタグの位置

- 用されます。

メモ:本書の図解は、特定のNASシステムを示すように意図されたものではありません。

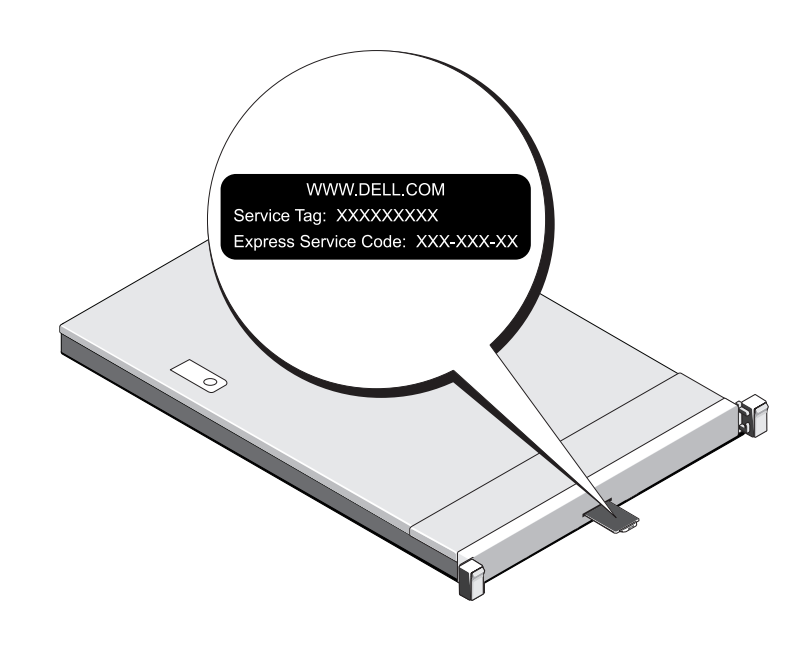

# Dell Storage NX シリーズマニュアルの詳細については、Dell.com/storagemanuals にアクセスしてください。 アップデートには他のマニュアルの内容を差し替える情報が含まれることがよくあるため、必ず最初にお読みください。

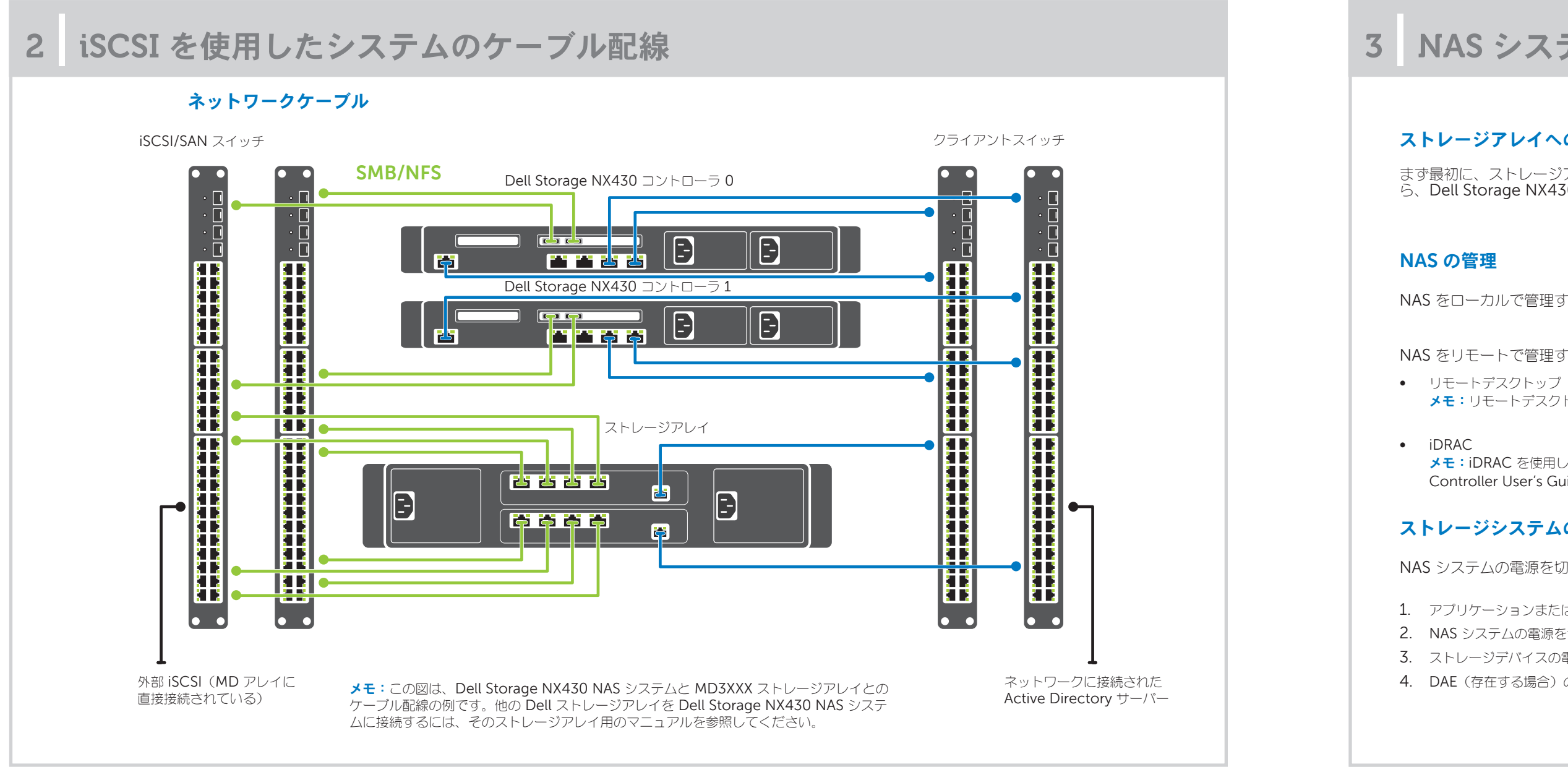

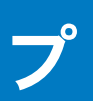

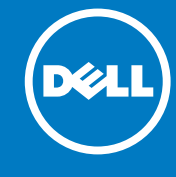

• お使いのシステムは固有のエクスプレスサービスコードとサービスタグ番号で識別さ れます。システムの前面にある情報タグを引き出し、エクスプレスサービスコードと サービスタグを確認してください。

- この情報は、シャーシ上のシールに記載されている場合もあります。
- この情報は、デルが受けたサポート宛ての電話を、適切な担当者に転送するために使

### デフォルトパスワード

NAS システムのデフォルトパスワードは Stor@ge! です。

### デフォルトシステム名

- お使いのシステムは、D<ServiceTag> というデフォルトシステム名で設定され ています。これにある <ServiceTag> はサービスタグです。
- システムのサービスタグを見つけるには、本書の「システムサービスタグの位置」の 項を参照してください。

NAS システムの電源投入 / 切断と管理

### ストレージアレイへの電源の投入

まず最初に、ストレージアレイと追加の拡張エンクロージャ(存在する場合)の電源を入れる必要があります。ストレージアレイとエンクロージャの初期化が終わった ら、Dell Storage NX430 NAS システムの電源を入れます。

NAS をローカルで管理するには、NAS システムにキーボード、モニタ、およびマウスを直接接続してください。

NAS をリモートで管理するには、次を使用することができます。

メモ:リモートデスクトップについての詳細は、本書の「リモートデスクトップの起動」の項を参照してください。

メモ: iDRAC を使用した初期セットアップ、設定、およびコンソールリダイレクトについての情報は、Dell.com/openmanagemanuals で 『Integrated Dell Remote Access Controller User's Guide』(Integrated Dell Remote Access Controller ユーザーズガイド)を参照してください。

### ストレージシステムの電源の切断

NAS システムの電源を切るには、次の手順を実行します。

1. アプリケーションまたはクラスタを閉じます。 2. NAS システムの電源を切ります。 3. ストレージデバイスの電源を切ります。 4. DAE (存在する場合)の電源を切ります。

# Dell Storage NX430 ネットワーク接続ストレージシステムのセットアップ(続き)

| 1 | 初 | 期 | 設 | 定 |
|---|---|---|---|---|
|---|---|---|---|---|

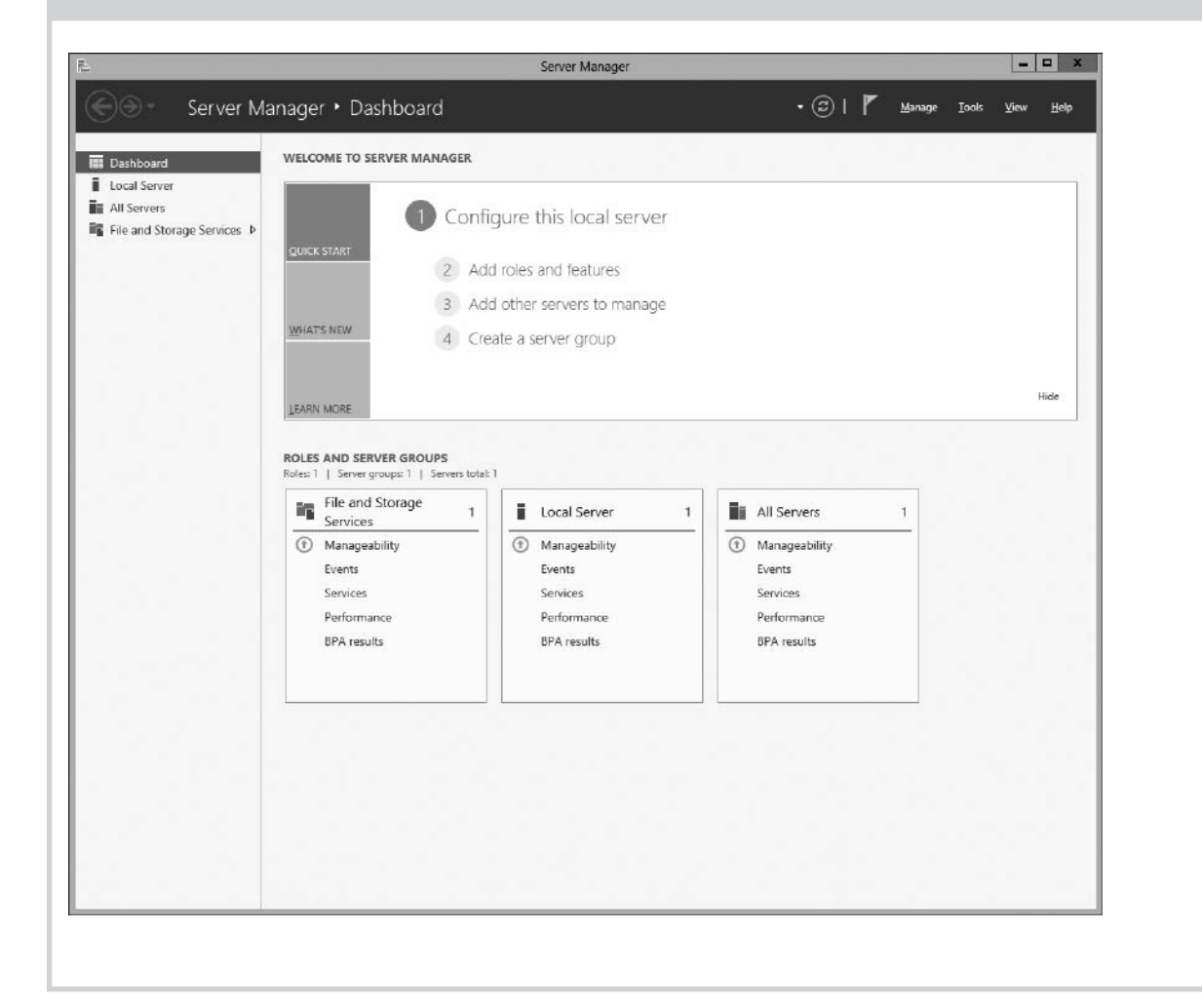

- 1. Windows Storage Server 2012 を実行する NAS システムを始め て起動するときは、 Default Password Page (デフォルトパスワ ード) ページで **OK** をクリックします。
- **メモ**:パスワードの変更は、システム言語をご希望に応じて変 更してから行うようにしてください。
- 2. 管理者パスワードを変更するには、Ctrl+Alt+Del を押してから Change a Password (パスワードの変更) をクリックします。
- 3. デフォルトの言語を変更するには、C:\Dell\_OEM\MUIに移動し て、適切な言語のバッチファイルを実行します。画面の指示を完了し て、希望の言語をインストールします。

初回ログイン時には、サーバーマネージャー が自動的に起動します。

**Server Manager**  $(\forall - / (\neg \neg \neg \neg \neg))$   $(\forall - / (\neg \neg \neg \neg))$ server(このローカルサーバーの構成)をクリックし、次を行います。

- コンピュータ名の変更(必要な場合)
- ドメインへの NAS システムの追加
- Windows の最新アップデートのチェック
- タイムゾーンの指定
- リモートデスクトップの設定

メモ:ソフトウェアアプリケーションを起動するには、タスク バーで Start (スタート) をクリックしてからプログラム名を クリックします。

### リモートデスクトップの起動

- メモ:リモートデスクトップを使用して NAS システムに接続する前に、初期設定タスクが完了していることを確認してください。
- Server Manager、またはシステムプロパティ(Control Panel(コントロールパネル)-> System(システム))を使用してリモートデスクトップを有効化します。
- 動的ホスト構成プロトコル(DHCP)およびドメインネームシステム(DNS)がお使いのネットワークに実装されている場合は、システムがネットワーク設定を自動的に行います。 クライアントからリモートデスクトップを起動し、デフォルトシステム名を使用して NAS システムにリモートでアクセスすることができます。 例えば、 Remote Desktop Connection (リモートデスクトップ接続) ダイアログボックスに D<ServiceTag> と入力します。ここで <u><ServiceTag></u> にはサービスタグを入力しま す。
- システムのサービスタグを見つけるには、本書の「システムサービスタグの位置」の項を参照してください。 メモ:デフォルトパスワードは Stor@ge! です。

### マニュアル

### タイトル

**[**Gettir (「はじ

> [Owne (オーナ

> [Rack (ラック

[Admir (管理者

[Troub (トラブ

[Dell ( Admini (Dell C Adminis

著作権 © 2016 Dell Inc. 無断転載を禁じます。この製品は、米国ならびに国際的な著作権法および知的財産法によって DelITM および DelI のロゴは米国および / またはその他管轄区域における DelI Inc. の商標です。 本書で使用されているその他すべての商標および名称は、各社の商標である場合があります。

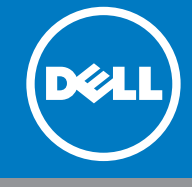

## 5 追加情報

### Dell OpenManage サーバー管理

お使いのシステムは Dell OpenManage Server Administrator を使用してリモートで監視するこができます。Dell OpenManage Server Administrator に アクセスするには、お使いの NAS システムのセキュアポート(1311)に接続します。例えば、次のように入力します:https://D<ServiceTag>:1311

ここで <u><ServiceTag></u>にはサービスタグを入力します。システムのサービスタグを見つけるには、本書の「システムサービスタグの位置」の項を参照してください。

詳細については、Dell.com/storagemanuals で次のマニュアルを参照してください。

| ,                                                                                    | 説明                                                                                                    |  |
|--------------------------------------------------------------------------------------|----------------------------------------------------------------------------------------------------|--|
| ng Started Guide Placemat』<br>めに」プレースマット)                                            | システムの機能、システムのセットアップ、および仕様の概要を説明しています。このマニュアルはお使いのシステムに<br>も同梱されています。                                                                                                    |  |
| er's Manual』<br>ーズマニュアル)                                                             | システム機能についての情報を提供し、システムのトラブルシューティング手順、およびシステムコンポーネントの取り<br>付けまたは交換手順を説明します。                                                                                                    |  |
| Installation Instructions』<br>取り付け手順)                                                | システムをラックに取り付ける手順を説明します。このマニュアルは、お使いのラックソリューションにも同梱されています。                                                                                                    |  |
| nistrator's Guide』<br>ジイド)                                                           | システムの設定および管理についての情報を提供します。                                                                                                    |  |
| leshooting Guide』<br>『ルシューティングガイド)                                                   | ソフトウェアおよびシステムのトラブルシューティングについての情報を提供します。                                                                                                    |  |
| DpenManage Server<br>Strator User's Guide』<br>DpenManage Server<br>Strator ユーザーズガイド) | Dell Storage NAS システムを管理するための OpenManage Server Administrator の使用についての情報を<br>提供します。<br>メモ: Dell OpenManage Server Administrator に関連するマニュアルについては、Dell.com/openmanagemanuals にアク<br>スしてください。 |  |

### マニュアルのフィードバック

任意の Dell マニュアルページでマニュアルを評価、またはフィードバックを書き、Send Feedback(フィードバックの送信)をクリックしてフィードバックを 送信することができます。